## Photofiltre 7.0

## Insérer du texte sur une image

1- Ouvrir une image

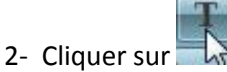

- 3- Dans la fenêtre qui s'ouvre, vous pouvez saisir du texte, changer la police, la taille, la couleur, l'inclaison de ce texte (Angle 45 ou -45). En cliquant sur l'onglet Effets vous pourrez rajouter une ombre portée et un contour.
- 4- En cliquant sur OK, le texte s'affiche au centre de la photo avec un rectangle de sélection en pointillés.
- 5- Pour déplacer ce texte,

appuyer sur (shift) et déplacer le texte à l'aide de la souris.

6- Cliquer n'importe où pour valider votre choix. Cliquer à nouveau sur une des lettres d'un mot pour faire apparaître à nouveau le rectangle de sélection.

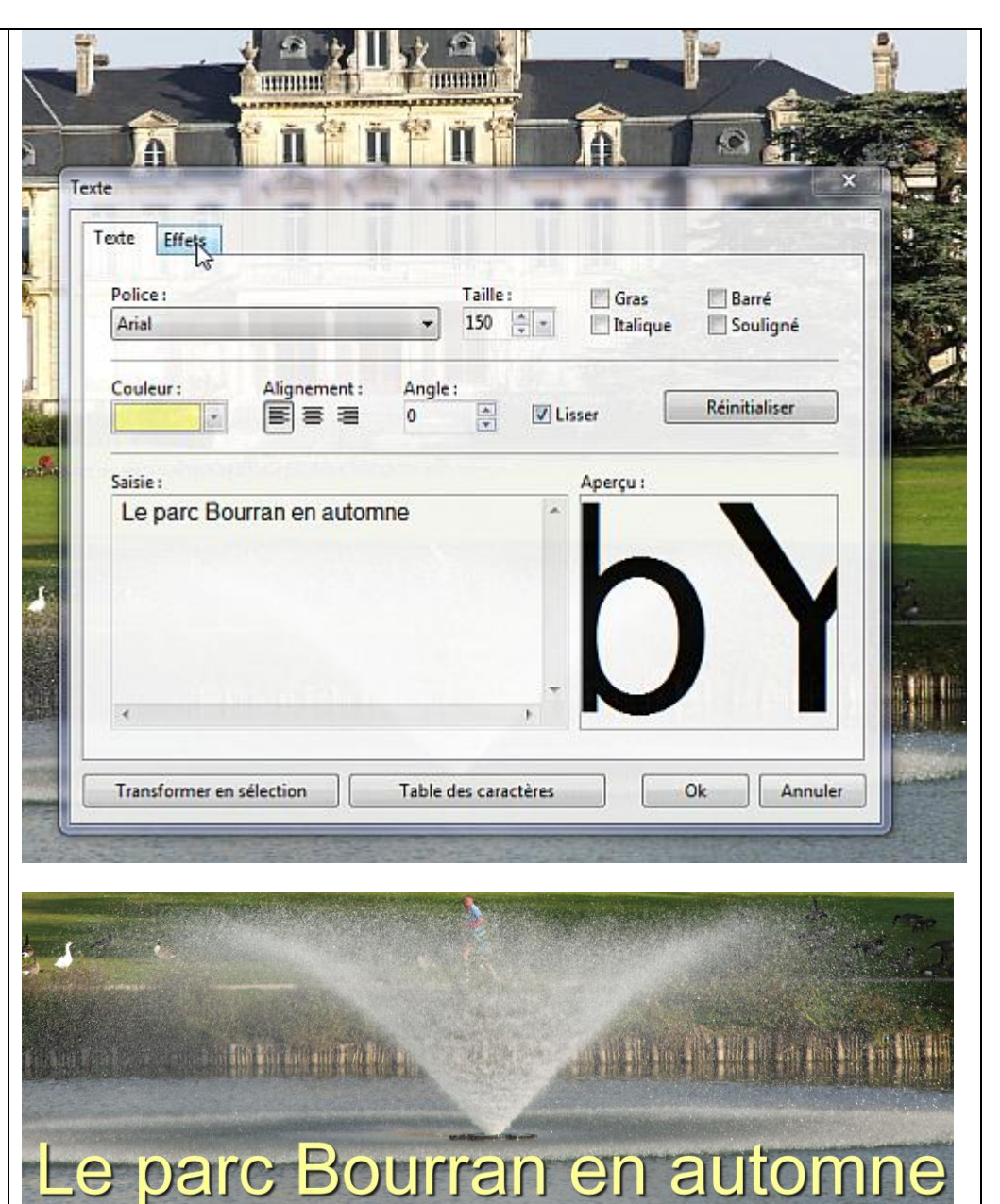

## **Fusionner deux images**

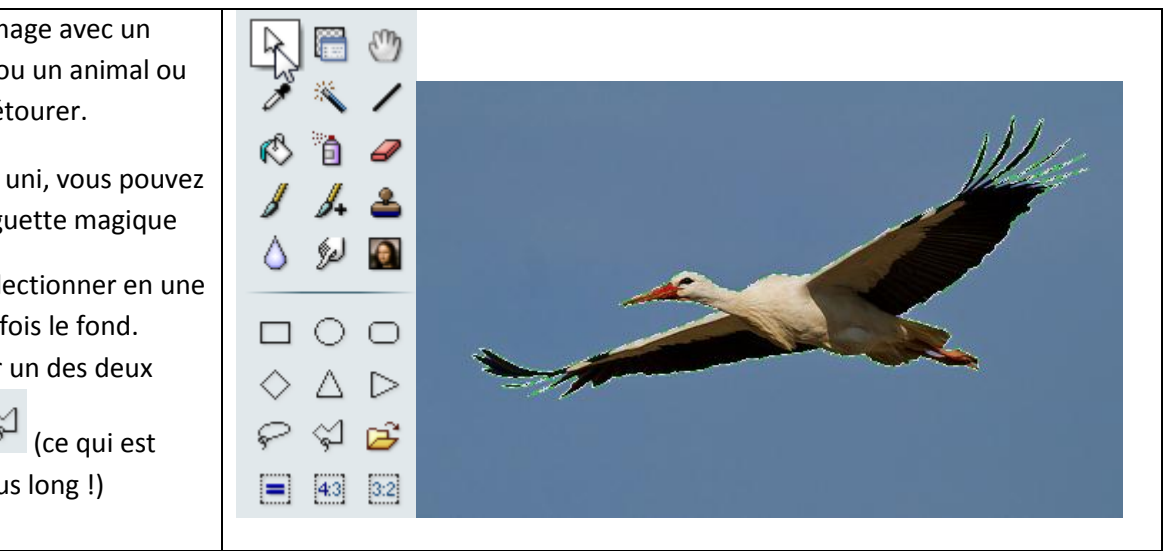

- 1- Ouvrir une image avec un personnage ou un animal ou un objet à détourer.
- 2- Si le fond est uni, vous pouvez choisir la baguette magique

pour sélectionner en une ou plusieurs fois le fond. Sinon utiliser un des deux

lassos 😪 😒 (ce qui est beaucoup plus long !)

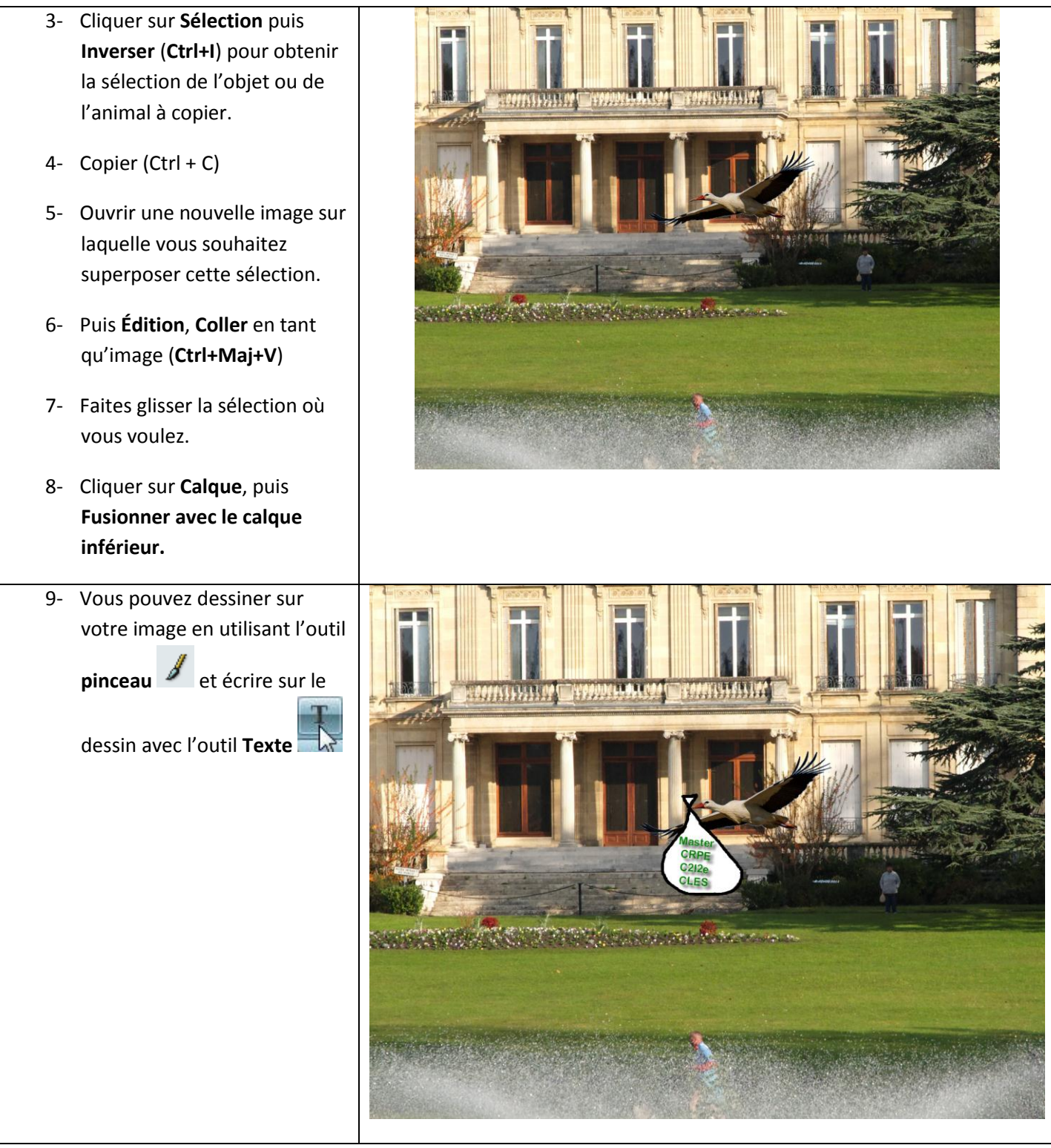

Faire disparaître un élément de l'image

| 1- Il est parfois utile de faire disparaître des détails         | 1 1+ <b>2</b> |
|------------------------------------------------------------------|---------------|
| de l'image.                                                      |               |
| Pour cela vous allez utiliser l'outil Tampon de clonage          | Pression      |
| <u>ع</u>                                                         |               |
|                                                                  | E Fixe        |
| 2-En appuyant sur la touche <b>Ctrl</b> yous prenez du fond (ici | Motif         |
| l'herbe) nuis vous relachez la touche <b>Ctrl</b> et vous nassez | Rayon         |
| à l'aide de la souris sur la partie à casher (ici le massif      |               |
| a i alue de la souris sur la partie à cacher (ici le massir,     | Précis        |
| les animaux) le fond se reproduira et cachera ce que             |               |

vous voulez Vous pouvez jouer sur l'épaisseur en augment le rayon et cliquer sur **Fixe** si le fond est uniforme.

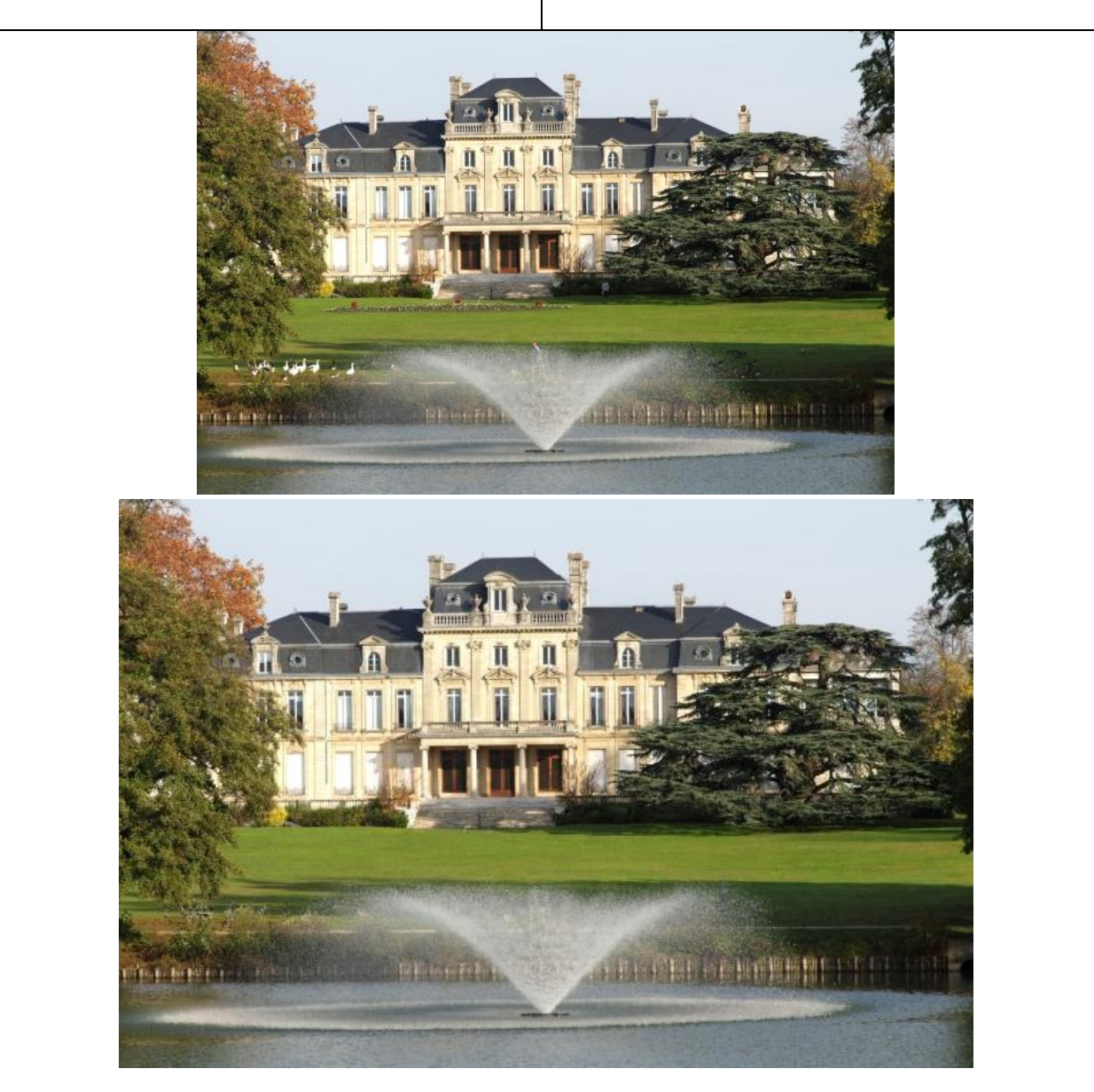

Le massif, le promeneur sous le cèdre, les animaux de part et d'autre du jet d'eau, le joggeur ont disparu !